#### การ Check-in ลงเวลา

**TIGERSOFT ON Mobile** 

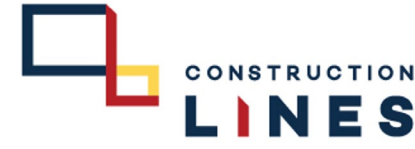

ใช้สำหรับการลงเวลางานในกรณีที่ WFH สามารถใช้ได้ใน โทรศัพท์ Google Chrome และ Safari

Ξ

# ขั้นตอนวิธีการเช็คอิน

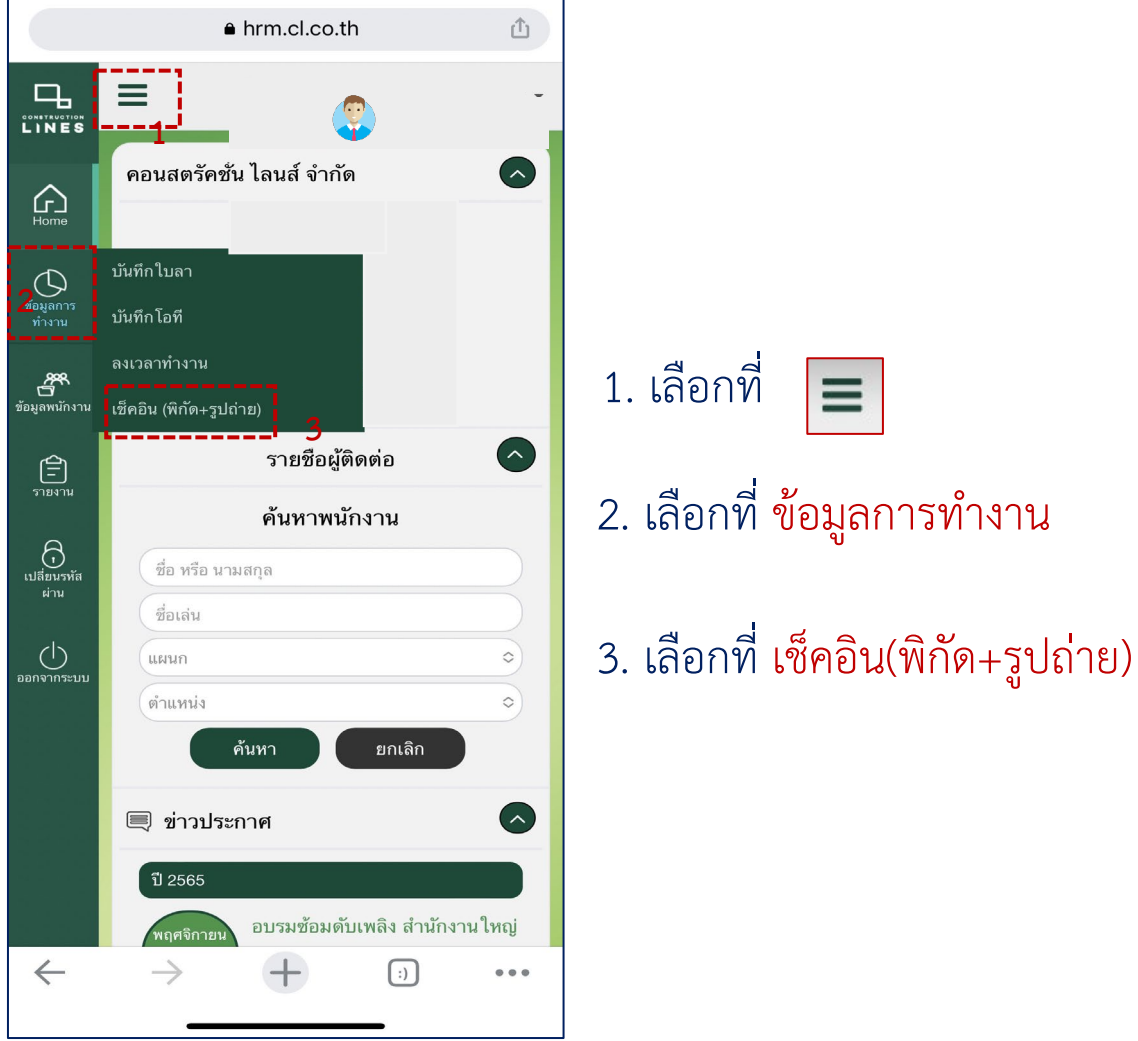

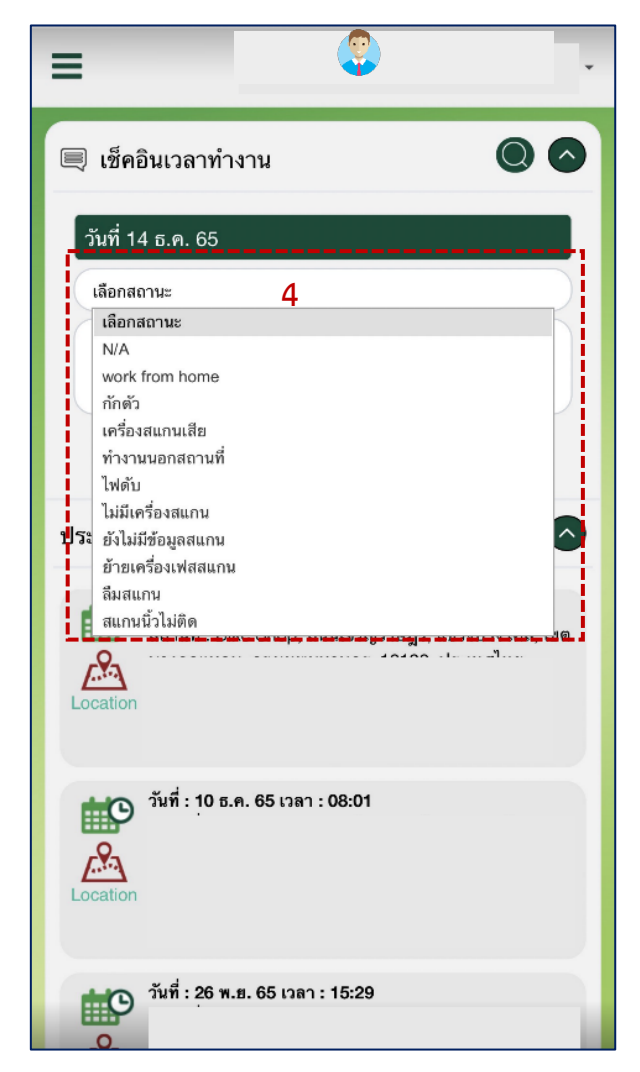

4. เลือกสถานะการเช็คอิน Work From Home

# <u>ขั้นตอนวิธีการเช็คอิน</u>

#### TIGERSOFT ON Mobile

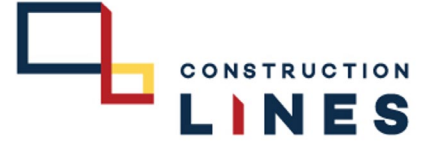

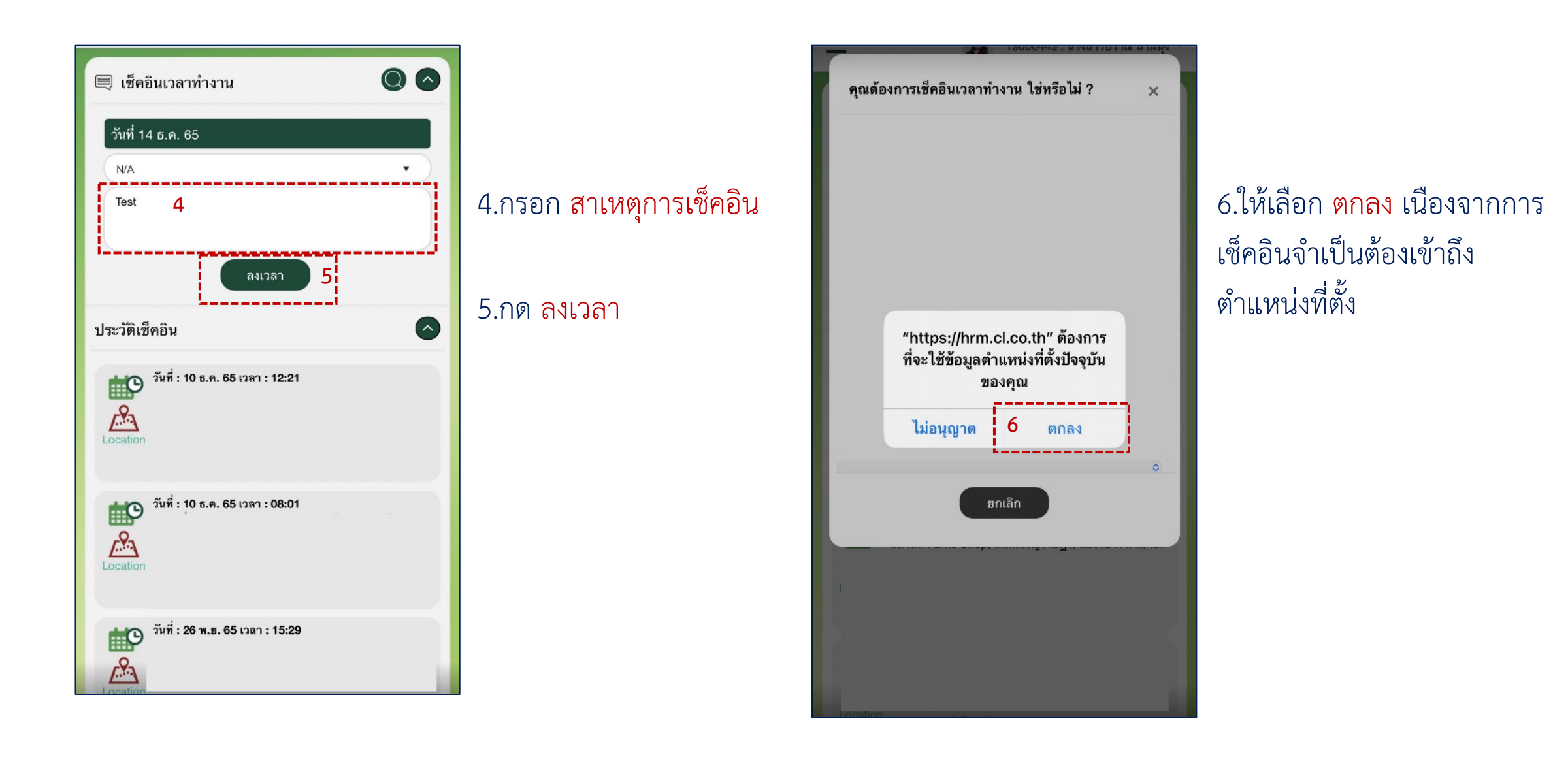

# <u>ขั้นตอนวิธีการเช็คอิน</u>

#### TIGERSOFT ON Mobile

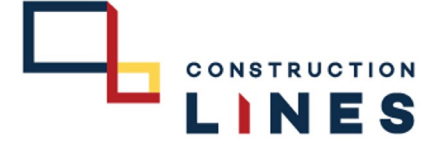

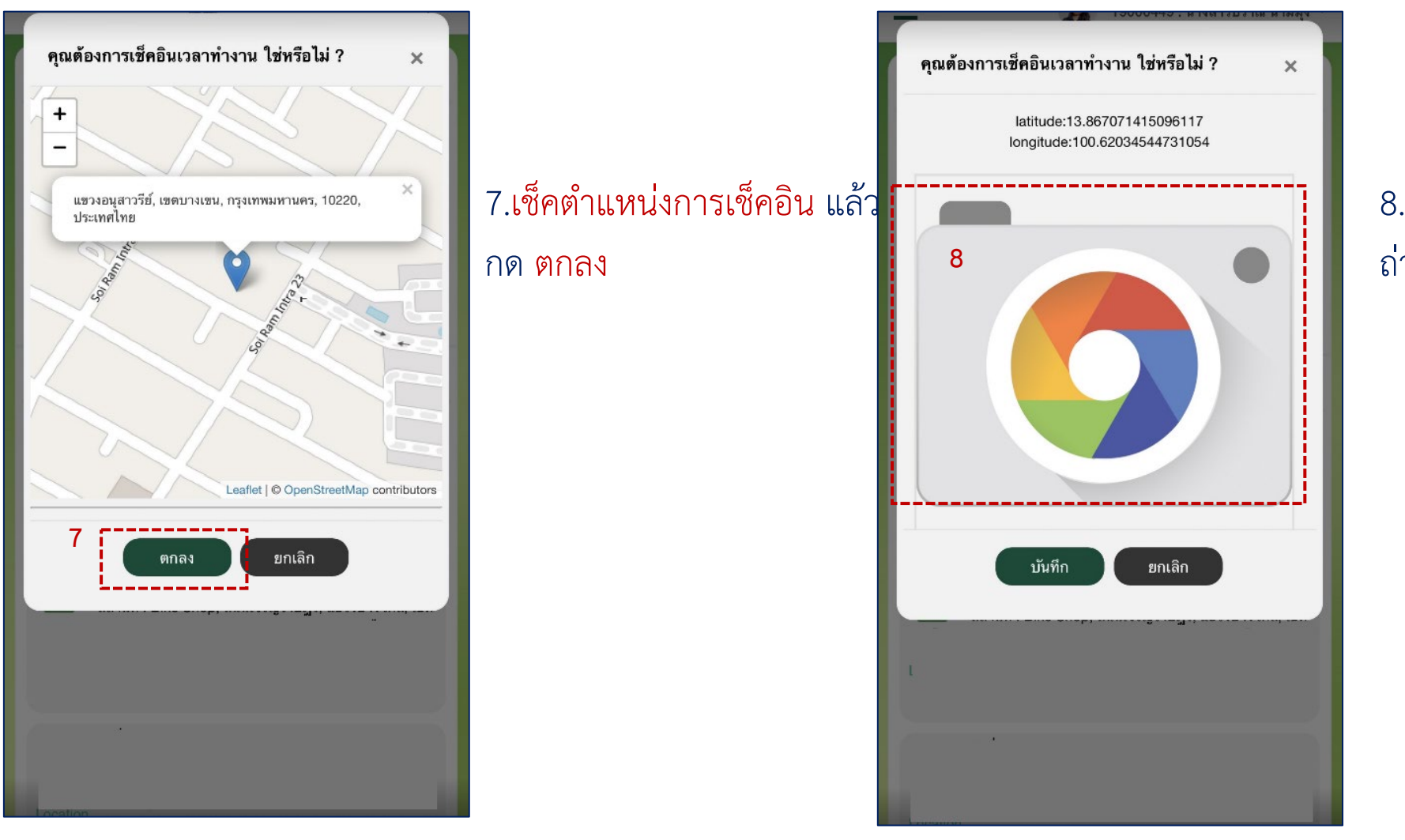

### 8.กดที่รูปกล้องเพื่อ ถ่ายรูปภาพ

# <u>ขั้นตอนวิธีการเช็คอิน</u>

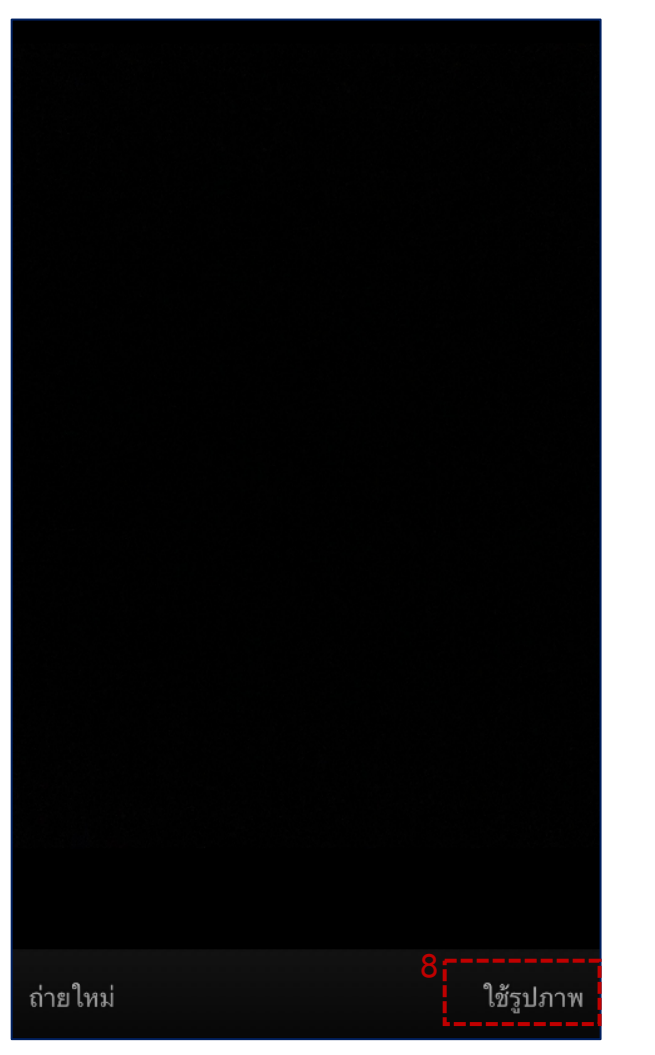

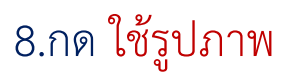

| คุณต่องการ | เชิดอินเวลาทางาน ไซหรือไม่ ?                                | × |
|------------|-------------------------------------------------------------|---|
|            | latitude:13.867071415096117<br>longitude:100.62034544731054 |   |
|            |                                                             |   |
|            |                                                             |   |
|            |                                                             |   |
| 9          | บันทึก ยกเลิก                                               |   |
|            |                                                             |   |
| 20         |                                                             |   |
| Locaton    |                                                             |   |
| 0          | <u>ุกด บับที่ถ</u>                                          |   |

Ξ 🛛 บันทึกเสร็จเรียบร้อย 🔍 เซ็คอินเวลาทำงาน QO วันที่ 14 ธ.ค. 65 N/A . หมายเหตุ ลงเวลา ประวัติเช็คอิน ~ วันที่: 14 ธ.ค. 65 เวลา: 11:38 (2000)
สถานที่: แขวงอนุสาวรีย์, เขตบางเขน, กรุงเทพมหานคร,
10220, ประเทศไทย 19 รหัสบัตรรูด : 19000449 10 สถานะ : N/A หมายเหตุ : Test L

LINES

TIGERSOFT ON Mobile

10. เช็คอินสำเร็จ

# <u>ขั้นตอนวิธีการเช็คอิน</u>

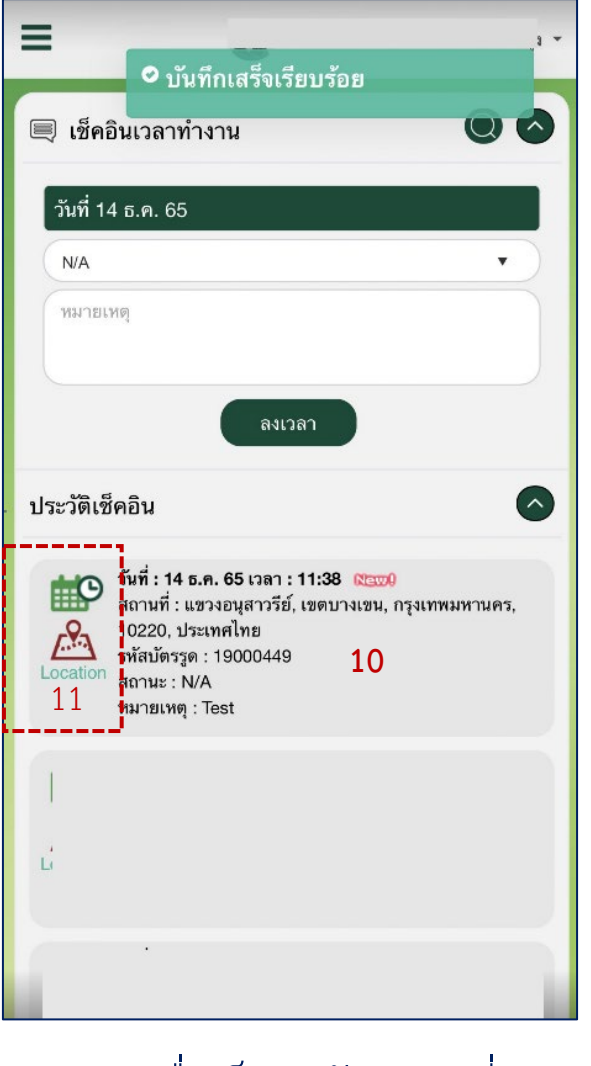

11.กด เพื่อเช็ครูปกับสถานที่

#### TIGERSOFT ON Mobile

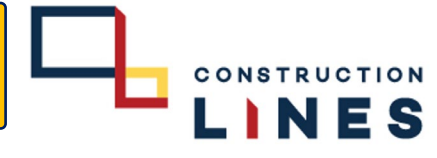

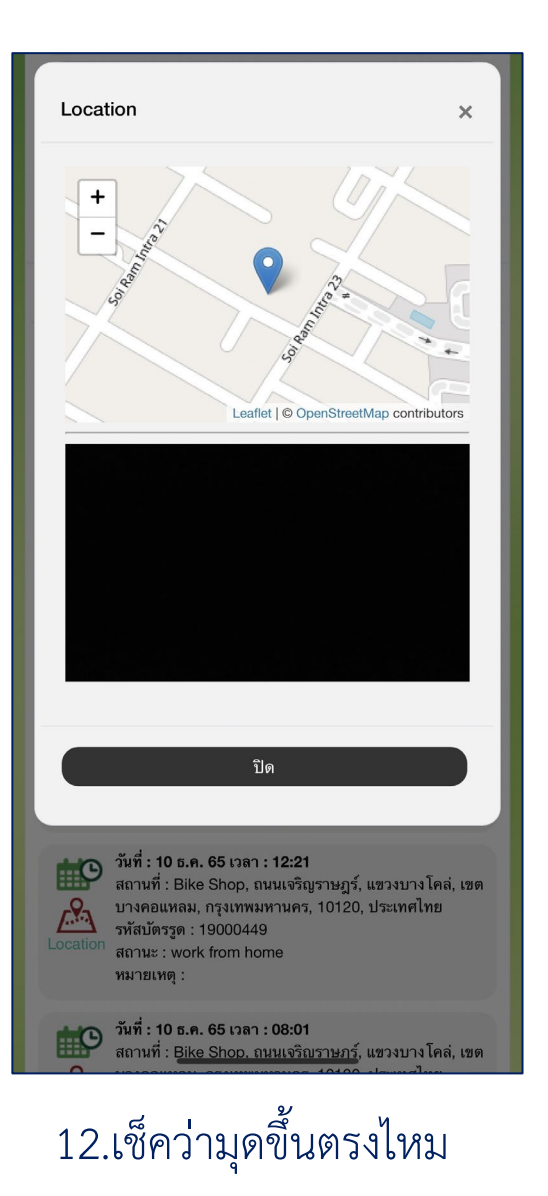